## Instrukcja dla Sylius

Data wygenerowania: 2025-05-15

| Instrukcja instalacji oraz obsługi wtyczki "BluePayment" dla platformy Syliu | <b>s</b> 3 |
|------------------------------------------------------------------------------|------------|
| Podstawowe informacje                                                        | 3          |
| Główne funkcje                                                               | 3          |
| Wymagania                                                                    | 3          |
| Opis zmian                                                                   | 3          |
| Instalacja                                                                   |            |
| Konfiguracja                                                                 | 4          |
| Konfiguracja podstawowych pól wtyczki                                        | 4          |
| Konfiguracja adresów URL                                                     | 5          |

# Instrukcja instalacji oraz obsługi wtyczki "BluePayment" dla platformy Sylius

## Podstawowe informacje

BluePayment to moduł płatności umożliwiający realizację transakcji bezgotówkowych w sklepie opartym na platformie Sylius. Jeżeli jeszcze nie masz wtyczki, możesz ją pobrać <u>tutaj.</u>

### Główne funkcje

Do najważniejszych funkcji modułu zalicza się:

- realizację płatności online poprzez odpowiednie zbudowanie startu transakcji
- obsługę powiadomień o statusie transakcji (notyfikacje XML)
- obsługę zakupów bez rejestracji w serwisie
- obsługę dwóch trybów działania testowego i produkcyjnego (dla każdego z nich wymagane są osobne dane kont, po które zwróć się do nas)
- przekierowanie na paywall/bramkę Blue media, gdzie są dostępne wszystkie formy płatności

#### Wymagania

- PHP w wersji 7.3 lub nowszej
- Sylius w wersji 1.7.4 lub nowszej

#### **Opis zmian**

Wersja 1.0.0

• Pierwsza wersja dokumentu

## Instalacja

- 1. Pobierz wtyczkę <u>tutaj.</u>
- 2. Wykonaj polecenie:

composer require bluepayment-plugin/sylius-plugin

3. Zweryfikuj, czy w pliku bundles.php znajduje się wpis:

```
Bluemedia\SyliusBluepaymentPlugin\BluemediaSyliusBluepaymentPlugin::class => ['all' =>
true],
```

4. W config/routes.yaml dodaj wpis:

```
bluemedia_sylius_bluepayment_payment:
    resource: "@BluemediaSyliusBluepaymentPlugin/Resources/config/payment_routing.yml"
```

5. Wykonaj polecenia:

```
mkdir -p templates/bundles/SyliusAdminBundle/
cp -R vendor/bluepayment-plugin/sylius-plugin/src/Resources/views/* templates/bundles/
```

- 6. Przejdź do zakładki Metody płatności
- 7. Dodaj nową metodę płatności klikając Utwórz i wybierz metodę Autopay płatności online
- 8. Przejdź do konfiguracji modułu

### Konfiguracja

#### Konfiguracja podstawowych pól wtyczki

- 1. Kod nazwa własna wtyczki, np. Płatności Autopay
- Aktywna? wybierz TAK lub NIE, żeby określić czy kanał płatności ma być widoczny przy składaniu zamówienia
- 3. Kanały wybierz kanały, dla których powinna się pojawić płatność za pomocą bramki Autopay
- 4. Użyj środowiska testowego wybierając opcję TAK, sprawisz, że wszystkie płatności będą przekierowywane na testową bramkę płatniczą, która znajduje się pod adresem <u>https://portal-accept.autopay.eu</u>. Jeżeli tego nie zrobisz, automatycznie zostanie ustawiona produkcyjna wersja bramki płatniczej, a wszystkie płatności zostaną przekierowane na adres <u>https://portal.autopay.eu</u>.

Jeżeli wybierzesz środowisko testowe, moduł nie będzie przetwarzał żadnych faktycznych płatności.

- 5. Identyfikator serwisu partnera ma wartość liczbową i jest unikalny dla każdego sklepu (otrzymasz go od Autopay).
- 6. Klucz współdzielony unikalny klucz przypisany do danego sklepu (otrzymasz go od Autopay).
- 7. Żeby wyświetlić waluty zdefiniuj je w zakładce Konfiguracja  $\rightarrow$  Waluty
- Dla wybranych języków dodaj nazwę oraz opis płatności zostaną one wyświetlone przy składaniu zamówienia.

#### Konfiguracja adresów URL

Upewnij się, że w panelach administracyjnych Autopay <u>https://portal.autopay.eu/</u> oraz <u>https://portal-accept.autopay.eu</u> poniższe pola zawierają poprawne adresy sklepu:

- adres powrotu do płatności <u>https://domena-sklepu.pl/bluepayment/payment/back</u>
- adres, na który jest wysyłany ITN https://domena-sklepu.pl/bluepayment/process-itn